## HOW TO PERFORM A COMMUNICATION TEST ON YOUR IMAGERUNNER ADVANCE

This guide shows you how to perform a communication test on your Canon ImageRUNNER Advance

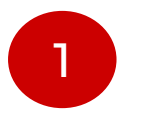

Press the 123 key

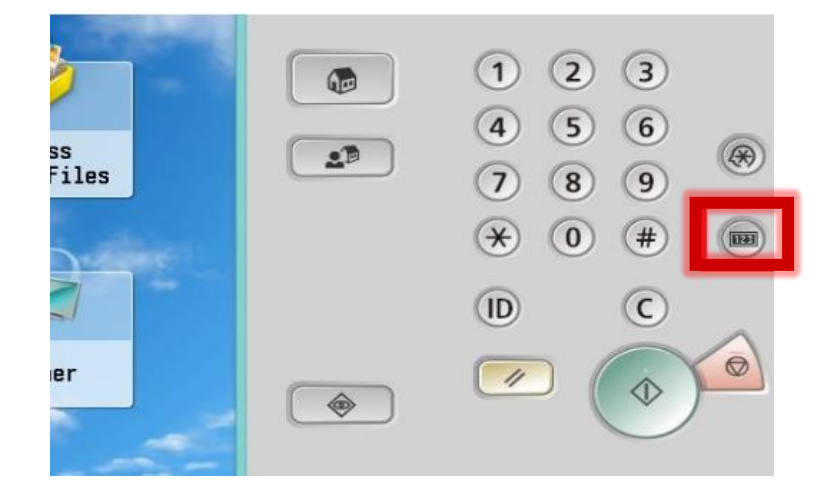

2

Select Monitoring Service from the menu

<Check Counter>

| Monitori<br>Service | ing<br>>                                    | T Pri   | nt List | Check Send<br>Counter | Check Counter | MEAP<br>sr | Check Device<br>Configuration |
|---------------------|---------------------------------------------|---------|---------|-----------------------|---------------|------------|-------------------------------|
|                     | _                                           |         | •       | 1/2                   | *             |            |                               |
| <b>a</b> 301        | Print (To                                   | otal 1) |         |                       |               |            | ▶ 00006036                    |
| <b>= 501</b>        | Scan (To                                    | rtal 1) |         |                       |               |            | ▶ 00001035                    |
| = 123               | 123 Total (Full Color + Single Color/Small) |         |         |                       |               | ▶ 00004663 |                               |
| <b>122</b>          | Total (Full Color + Single Color/Large)     |         |         |                       |               | ▶ 00000404 |                               |
| = 113               | Total (Black/Small)                         |         |         |                       |               | ► 00001788 |                               |
| 112                 | Total (Black/Large)                         |         |         |                       |               | ► 00000175 |                               |

Canon

## HOW TO PERFORM A COMMUNICATION TEST ON YOUR IMAGERUNNER ADVANCE

This guide shows you how to perform a communication test on your Canon ImageRUNNER Advance

| 3                                    | 4                                                                                                  |  |  |  |
|--------------------------------------|----------------------------------------------------------------------------------------------------|--|--|--|
| Press the Communication Test button. | Press the Start Test button                                                                        |  |  |  |
| <monitoring service=""></monitoring> | <communication test=""><br/>Test communication with the remote maintenance server.</communication> |  |  |  |
| Communication Test                   | Start Test                                                                                         |  |  |  |
| Close 🔒                              | DK bu                                                                                              |  |  |  |

## Canon

## HOW TO PERFORM A COMMUNICATION TEST ON YOUR IMAGERUNNER ADVANCE

This guide shows you how to perform a communication test on your Canon ImageRUNNER Advance

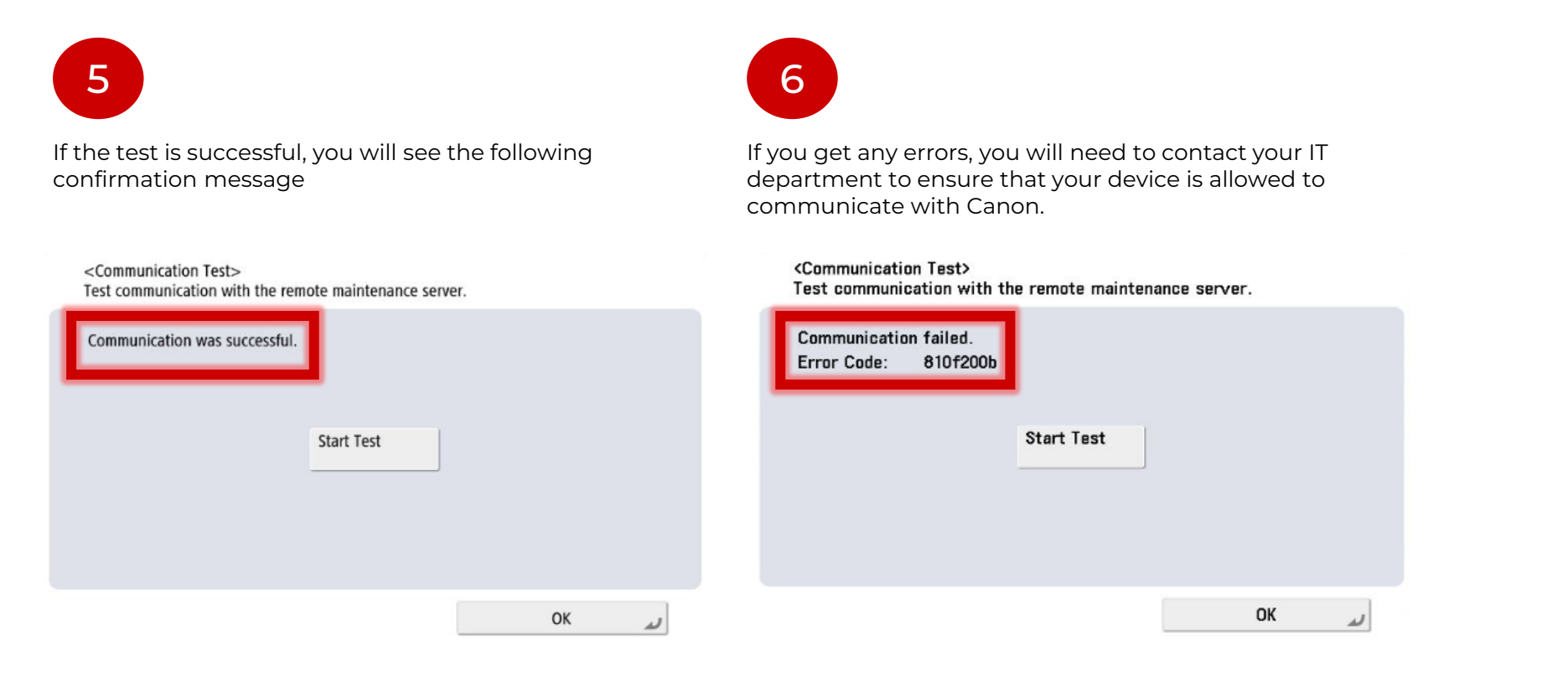